## Accessing the Timeline on the iPad

07/24/2024 11:54 am EDT

Timeline is a feature that allows you to view your patient's history in chronological order that is only available on the EHR app.

To access the Timeline feature, you will need to have version 10.0.54 or a later update of the EHR/EMR app. If you don't know what version you have, check out our guide here.

You will find the Timeline on the mobile app. To reach this feature, find a patient and tap on their name to reveal a navigation dropdown menu. Tap **Timeline**.

| 11:57 AM Mon Jul 26                      |                                           |                                                                                          | ≈ 89%                 |
|------------------------------------------|-------------------------------------------|------------------------------------------------------------------------------------------|-----------------------|
| Filters Today <sub>v</sub>               | 5                                         |                                                                                          | Q +                   |
| Q. Search Appointment 07/26/2021 Mon (1) | Patient Michelle Harris (Fer              | nale   21   10/14/1999) v<br>To turn off sample patients go to the Account ta<br>Actions | (j)<br>b.             |
| Michelle Harris<br>07/26 04:10PM Ex      | G C Patient Information                   | R Send eRx                                                                               | Start Visit           |
| Back Adjustment                          | Patient History                           | 🌭 Log Phone Call                                                                         |                       |
|                                          | Face Sheet                                | S Check Insurance Eligibility                                                            |                       |
|                                          | E Timeline                                | O Take Clinical Photo                                                                    |                       |
|                                          | Problems 3                                | 🕎 Upload Files                                                                           |                       |
|                                          | Medications 5                             | 🔐 Send Referral                                                                          |                       |
|                                          | * Allergies NKDA                          | ✓ Data Visualization                                                                     |                       |
|                                          | A Labs                                    | Patient Education                                                                        |                       |
|                                          | ↔ Vitals                                  | App Directory                                                                            |                       |
|                                          | Patient Flags                             |                                                                                          |                       |
|                                          | Appointment List                          |                                                                                          | View All              |
|                                          | Family History                            |                                                                                          |                       |
|                                          | Growth Charts                             |                                                                                          | View All              |
|                                          | Image: Second state   Image: Second state | Res                                                                                      | spiratory Rate<br>rpm |
| Dashboard                                |                                           | <u>عامل المجمع (1</u>                                                                    | Account               |

Now, you'll see your patient's history in chronological form -- this is the Timeline feature. To use Timeline, you may use the filters on the left-hand side to narrow down your search while using the date boxes on the right-hand side to select a date range. Once your parameters are set, use your finger to scroll up and down on Timeline to view events in your patient's history.

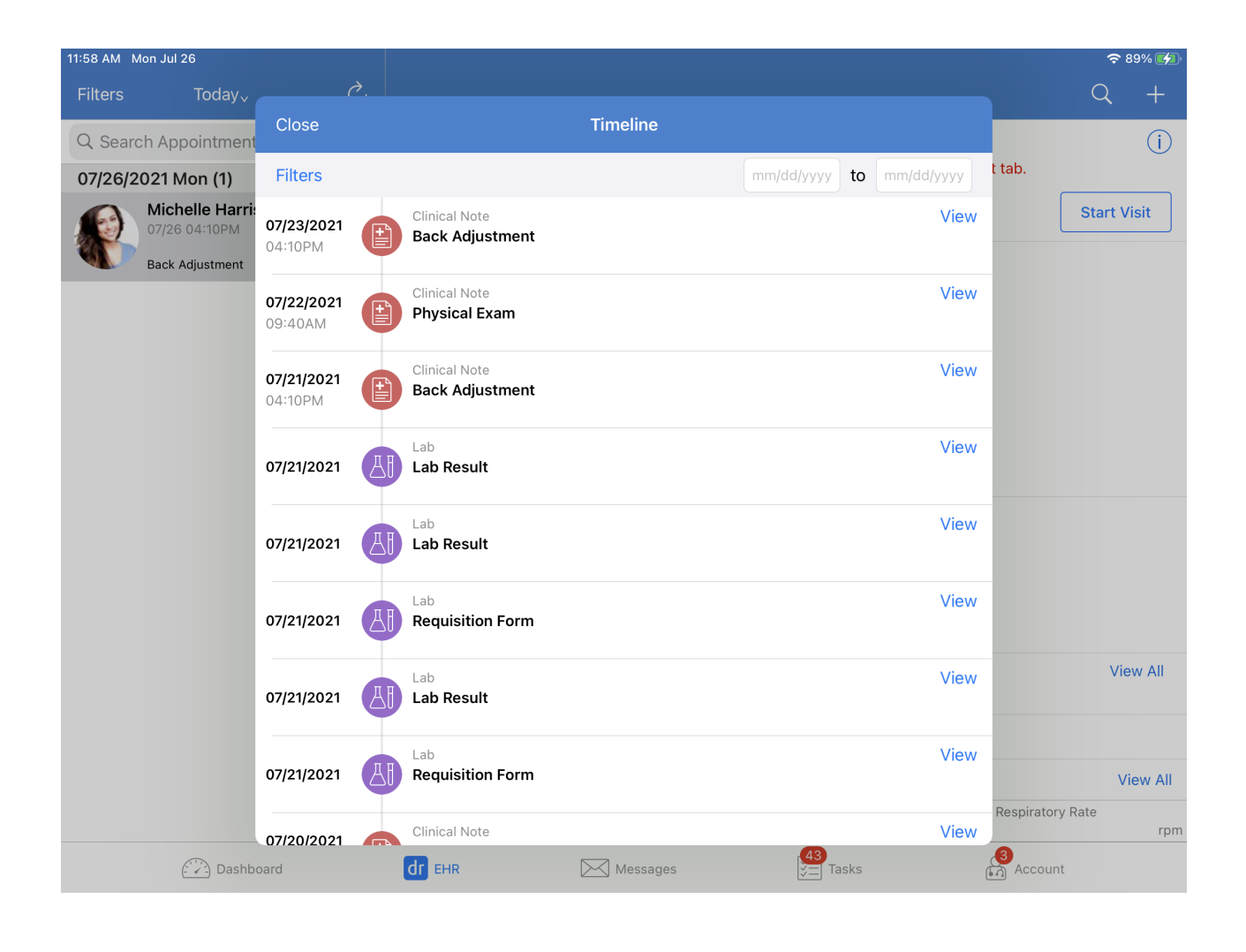